# UNIVERSITY OF NEW HAVEN

Office of Information Technology

### How to install Microsoft Office:

- 1. Sign into your MyCharger account and click on the envelope icon 🔛
- 2. Log in with your University student email address and password
- 3. On the Office 365 main page, click the "Install Office" link on the top right hand side of the page
- 4. Click on "Office 365 apps"

#### Mac Users

- a. Once download is complete, double click on it and an installer window for Microsoft Office will pop
- b. Go through all of the steps by clicking continue
- c. Type in your laptop account password
- d. The installation will begin, and when complete click the close button
- e. When prompted to move file, click "Move to Trash"
- f. Open one of the Microsoft Applications (Word, Excel, Powerpoint)
- g. Click "Get Started" and then "Sign In"
- h. Please sign in with your University student email address and password
- i. Follow the prompts from there until it says "Start using Word"

#### **Windows Users**

- a. Once download is complete, double click on it
- b. Screen will pop up, click "Yes" and it will start the install
- c. Open one of the Microsoft Applications (Word, Excel, Powerpoint)
- d. Click "Get Started" and then "Sign In"
- e. Please sign in with your University of New Haven student email address and password
- f. Follow the prompts from there until it says "Start using Word"

## NOTE: If you do not sign into Office with your University of New Haven email and password, Office will not activate and you will <u>not</u> be able to use it!